## УСТАНОВКА МОБИЛЬНОГО ПРИЛОЖЕНИЯ «ХАЛВА – СОВКОМБАНК» НА ІРНОΝЕ

Шаг 2 Шаг З Шаг 4 Шаг 5 Шаг б Шаг 1 Нажмите «Установить» и Выберите «SOVCOMBANK, Дождитесь полной загрузки перейдите на главный экран Зайдите в «Настройки» Выберите меню «Основные» Далее «VPN и управление устройством» \* PAO» приложения телефона 20:32 ÷ 10 20:07 .... 20:07 • 20:07 ? D Настройки К Настройки Основные VPN и управление устройством 86 0 16 Избра . AirPlay и Handoff Авиарежим VPN VPN G Картинка в картинке Не полключено Я b 🛜 Wi-Fi Domru233 > CarPlay  $\bigcirc$ Google Bluetooth Вкл. Войти в учетную запись учебного ня или органи Отчет о конфиденциальности Сотовая связь Хранилище iPhone ----Y M. Обновление контента За последние 7 дней Safari не позволил создать Ваш профиль SOVKOMBANK, PAO Уведомления O «prod-api.sovcombank.ru» 3вуки, тактильные сигналы  $\bigcirc$ ⊈tv Дата и время собирается установить bank» О Фокусирование Клавиатура Сп 🔀 Экранное время Шрифты \* Для более ранних версий iOS: Язык и регион Основные 14 - «Управление устройством» Словарь Пункт управления 12-13 - «Профили и управление АА Экран и яркость устройством» VPN и управление устройством Изменить 🔛 Экран «Домой» Универсальный доступ Правовая информация . 🕓 🧭 💕 🚺 🕓 🧭 💕 🗗 Обои ш C Перенос или сброс iPhone Siri и Поис

Нажмите «УСТАНОВИТЬ ПРИЛОЖЕНИЕ» и следуйте инструкции ниже:

| Шаг 7                                                                                       | Шаг 8                                                                                                    | Шаг 9                                       | Шаг 10                                                                                           | Шаг 11                                                                                          | Шаг 12                                                                                          |                                                                                                    |
|---------------------------------------------------------------------------------------------|----------------------------------------------------------------------------------------------------|---------------------------------------------|--------------------------------------------------------------------------------------------------|-------------------------------------------------------------------------------------------------|-------------------------------------------------------------------------------------------------|----------------------------------------------------------------------------------------------------|
| Нажмите «Доверять<br>«SOVCOMBANK, PAO»                                                      | Далее «Доверять»                                                                                                    | Откройте приложение<br>«Халва – Совкомбанк» | Нажмите «Разрешить»                                                                              | Выберите «Войти в<br>мобильный банк»                                                            | Далее «Регистрация для<br>клиентов Совкомбанка»<br>(если входите в приложение<br>впервые)       | Или «Войти в банк»<br>(если ранее проходили<br>регистрацию)                                                                    |
| 20:07                                                                                       | 20:07                                                                                                    | 20:52                                       | 21:20 🕈 🍋                                                                                        | 20:54 💮 🕈 💭                                                                                     | 20:56 🕈 🍋                                                                                       | 20:56 🕈 🌑                                                                                                    |
| Haap SOVKOMBANK, PAO                                                                        | K Hasaa SOVKOMBANK, PAO Thomsense of paradoli was «Minos Datibution<br>bioinformation and paradoli was set and paradoli was<br>bioinformation of paradoli was an expression<br>and devices of paradoli was an expression. |                                             | Добро пожаловать!<br>Войти в мобильный банк<br>Алеканетия Самонобла в<br>Адекситет Алека         | Добро пожаловать!<br>Войте в мобильный банк<br>Для самите Совенована в<br>аправляние карти Каке | Добро пожаловать!<br>Войти в мобильный бык<br>Аврематие Саконобана в<br>акринатие баконобана в  | Добро пожаловать!<br>Войти в мобильный банк<br>Алексинга Салексибна и<br>Поректики салексибна и                                |
| припрокрыти от нализарника, начиске<br>овятевилок воиховнами, но-<br>Совксомбанк: Проверено | Доверять приложениям<br>отразработика «Иболе<br>Distribution: SOVKOMBANK, 6но<br>РАО-на эток Иболе<br>Есин мбать «Доверла», та все<br>приложен статик                                                                     | Varden Albagen Ungen                        | Оф<br>Приложение «Совкомбанк»<br>запрашивает разрешение<br>на отправку Вам<br>уведомлений.<br>Оф | Оформить Халяу<br>Перань закер и закерсить<br>оформить денежный кредит                          | Оформить Халеу<br>Подать заяку и закерынить<br>оформление варти рассроени.                      | Оформить Халеу<br>Подать заяка и заякранть<br>оформание карти рассрони.                                                        |
|                                                                                             | корпоративного разракотника<br>можно будат использовать на Вашем<br>IPhone. Также оне смогут получить<br>доступ к Вадим денемы.                                                                                           |                                             | Пани напримения, зауки и настейки<br>воза значков. Их конфигурирование<br>возможно в Настройках. | Денеконный кредут с<br>нозвратым процентов                                                      | Войти в мобильный банк                                                                          | Войти в мобильный банк                                                                                                    |
|                                                                                             | Отменить Доверять                                                                                                    |                                             | Запретить Разрешить<br>Влаця выглада - до 23% с                                                  | Открыть вклад<br>Виша выгида - до 22% гадовых                                                   | Войти в банк<br>Авторизация по номеру телефона >                                                | Войти в банк<br>Ааторизация по номеру телефона ><br>или логиеу                                                                 |
|                                                                                             |                                                                                                    |                                             |                                                                                                  |                                                                                                 | Регистрация для клиентов<br>Совкомбанка<br>Регистрация по номеру карты,                         | Регистрация для клиентов Совкомбанка Регистрация для клиентов совкомбанка Регистрация по номеру карты, договора или телефона Э |
|                                                                                             |                                                                                                    |                                             | Ha kapite Marasewa Xareau<br>Ha kapite Marasewa Xareau                                           | С Гд С С                                                                                        | Регистрация для клиентов<br>Санка. «Восточный» ><br>Регистрация по номеру карты<br>или телефона | Регистрация для клиентов<br>Банка «Восточный»<br>Регистрация по вомеру карты<br>нем телефона                                   |